# **Idaho State Department of Education**

User Guide for Idaho Similar Schools Tools: 2019, 2022

## Before you begin

Click the "full-screen" icon at the bottom of your page, for optimum viewing.

| Step 1. Pick a reference school                            | Similar Schools C                | Comparison                        | Tool - 2022                                 |                                              |                              |                                      |                                                                       |
|------------------------------------------------------------|----------------------------------|-----------------------------------|---------------------------------------------|----------------------------------------------|------------------------------|--------------------------------------|-----------------------------------------------------------------------|
| BASIN ALTERNATIVE HIGH SCHOOL (0875) 🔻                     |                                  |                                   |                                             | Enrollment Percen<br>Dis                     | t Economically<br>advantaged | Percent English Learners             | Percent Students with<br>Disabilities                                 |
|                                                            | BASIN ALTERNATIV                 | E HIGH SCHO                       | OL (0875)                                   | 29                                           | <21%                         | <21%                                 | <21%                                                                  |
| Step 2. Select characteristics for finding similar schools | Similar Schools Pased on User S  | alactions                         |                                             |                                              |                              |                                      |                                                                       |
| Enrollment                                                 | Siliniai Schools Based on Oser S | elections                         |                                             |                                              |                              |                                      |                                                                       |
| Yes 🔹                                                      | BUTTE COUNTY MIDDLE/HIGH         | H SCHOOL (0059)                   |                                             | 193                                          | <15%                         | <4%                                  | <16%                                                                  |
|                                                            | CASCADE JR/SR HIGH SCHOOL        | . (0190)                          |                                             | 78                                           | <8%                          | <8%                                  | 6%                                                                    |
| Economically Disadvantaged                                 | CHALLIS JR/SR HIGH SCHOOL        | (0089)                            |                                             | 150                                          | <24%                         | <4%                                  | <14%                                                                  |
| Yes 🔹                                                      | FALLS CITY ACADEMY (1272)        |                                   |                                             | 79                                           | <42%                         | <18%                                 | <31%                                                                  |
| English Lossnora                                           | IDAHO FINE ARTS ACADEMY (        | 1375)                             |                                             | 204                                          | 4%                           | <3%                                  | 6%                                                                    |
| Students with Disabilities<br>Yes •                        | Select Student Group             | Select Meas                       | ure<br>College and Career Readiness Courses | •                                            |                              |                                      | Restrict to schools with higher<br>performance on this measure?<br>No |
| Step 3. Restrict the schools by haracteristics (optional)  | Participation in College and Ca  | areer Readiness Cour              | rses, All Students                          |                                              |                              |                                      |                                                                       |
| Grade Range<br>Similar Grade Range 🔹                       | 90<br>80<br>70                   |                                   |                                             |                                              |                              |                                      |                                                                       |
| chool Type                                                 | 60 57.9%                         |                                   |                                             |                                              |                              |                                      |                                                                       |
| All 🔹                                                      | 50 40                            |                                   |                                             |                                              |                              |                                      |                                                                       |
| chedule Type (4 or 5 day)<br>All 🔹                         | 30<br>20<br>10                   | >73%                              | n size                                      | n size                                       | 1                            | n size                               | n size                                                                |
| Distance in miles                                          | FALLS CITY ACADEMY<br>(1272)     | IDAHO FINE ARTS<br>ACADEMY (1375) | BASIN ALTERNATIVE HIGH<br>SCHOOL (0875)     | BUTTE COUNTY<br>MIDDLE/HIGH SCHOOL<br>(0059) | CASCAD<br>SCH                | DE JR/SR HIGH<br>OOL (0190)          | CHALLIS JR/SR HIGH<br>SCHOOL (0089)                                   |
| ‡‡ + a b   e a u                                           |                                  |                                   |                                             |                                              |                              | $\leftarrow \rightarrow \Rightarrow$ | -  ← α <sup>0</sup> <sub>0</sub> ∏ [                                  |

# **Idaho State Department of Education**

User Guide for Idaho Similar Schools Tool

## Step 1 – Select a school

Start by selecting the school of interest

| Step 1. Pick a reference school                                   | Similar Schools Comparison Tool - 2019                                                                                                    |                                                                 |
|-------------------------------------------------------------------|----------------------------------------------------------------------------------------------------|-----------------------------------------------------------------|
| <select a="" school=""></select>                                  |                                                                                                    |                                                                 |
| <b>Step 2.</b> Select characteristics for finding similar schools | Similar Schools Based on User Selections                                                                                                    |                                                                 |
| Enrollment<br>Yes 💌                                               |                                                                                                    |                                                                 |
| Economically Disadvantaged<br>Yes                                 |                                                                                                    |                                                                 |
| English Learners<br>Yes                                           |                                                                                                    |                                                                 |
| Students with Disabilities<br>Yes                                 | Select Student Group     Select Measure       All Students                                                                                                    | Restrict to schools with higher<br>performance on this measure? |
| <b>Step 3.</b> Restrict the schools by characteristics (optional) | ELA Proficiency, All Students                                                                                                    |                                                                 |
| Grade Range                                                       |                                                                                                    |                                                                 |
| Distance in miles<br>null 550                                     |                                                                                                    |                                                                 |
| IDAHO State Department of Education                               | Schools with under 20 students not included due to data limitations and privacy considerations. Data for matching may be perturbed when including small population sizes. |                                                                 |

By default, the site will then populate with data for the school you selected and the five most similar schools, with similarity is based on:

- Enrollment
- Percent of students who are economically disadvantaged
- Percent of students who are English Learners
- Percent of students who are students with disabilities

## Step 2 – Select matching characteristics

If you want to turn off any of these characteristics for matching, use the Yes/No drop downs under "Step 2."

| Step 1. Pick a reference school                                   | Similar Schools Comparison Tool - 2019                                                                                                    |                                                                 |
|-------------------------------------------------------------------|----------------------------------------------------------------------------------------------------|-----------------------------------------------------------------|
| <select a="" school=""></select>                                  |                                                                                                    |                                                                 |
| <b>Step 2.</b> Select characteristics for finding similar schools | Similar Schools Based on User Selections                                                                                                    |                                                                 |
| Enrollment<br>Yes 👻                                               | <b>←</b>                                                                                                    |                                                                 |
| Economically Disadvantaged<br>Yes                                 |                                                                                                    |                                                                 |
| English Learners<br>Yes *                                         |                                                                                                    |                                                                 |
| Students with Disabilities<br>Yes                                 | Select Student Group         Select Measure           All Students           ELA Proficiency                                                                              | Restrict to schools with higher<br>performance on this measure? |
| <b>Step 3.</b> Restrict the schools by characteristics (optional) | ELA Proficiency, All Students                                                                                                    |                                                                 |
| Grade Range<br>Similar Grade Range                                |                                                                                                    |                                                                 |
| Distance in miles<br>null 550                                     |                                                                                                    |                                                                 |
| IDAHO State Department of Education                               | Schools with under 20 students not included due to data limitations and privacy considerations. Data for matching may be perturbed when including small population sizes. |                                                                 |

#### Step 3 – Restrict by grades served and distance

You can also restrict the potential schools by grade range and distance in miles. By default, the tool returns schools with a similar grade range across the entire state.

| Step 1. Pick a reference school                                   | Similar Schools Comparison Tool - 2019                                                                                                    |                                                                 |
|-------------------------------------------------------------------|----------------------------------------------------------------------------------------------------|-----------------------------------------------------------------|
| <select a="" school=""></select>                                  |                                                                                                    |                                                                 |
| <b>Step 2.</b> Select characteristics for finding similar schools | Similar Schools Based on User Selections                                                                                                    |                                                                 |
| Enrollment<br>Yes *                                               |                                                                                                    |                                                                 |
| Economically Disadvantaged<br>Yes                                 |                                                                                                    |                                                                 |
| English Learners<br>Yes                                           |                                                                                                    |                                                                 |
| Students with Disabilities<br>Yes                                 | Select Student Group Select Measure                                                                                                    | Restrict to schools with higher<br>performance on this measure? |
| <b>Step 3.</b> Restrict the schools by characteristics (optional) | ELA Proficiency, All Students                                                                                                    |                                                                 |
| Grade Range                                                       |                                                                                                    |                                                                 |
| Distance in miles                                                 |                                                                                                    |                                                                 |
| IDAHO State Department of Education                               | Schools with under 20 students not included due to data limitations and privacy considerations. Data for matching may be perturbed when including small population sizes. |                                                                 |

### Step 4 – Review the data

After you have set the criteria you want to use in finding similar schools, you can look at the list of schools and their characteristics. Please note, the tool returns the five most similar schools based on the characteristics selected, and some schools are unique enough that even the most similar school may not be all that similar. Use these data to review the matches.

| DONALD ELEMENTARY SCHOOL ( *                                                       |                                                                                                    |                                                |                    | Enrollment | Percent Economically<br>Disadvantaged | Percent English<br>Learners | Percent Students with<br>Disabilities                                   |
|------------------------------------------------------------------------------------|----------------------------------------------------------------------------------------------------|------------------------------------------------|--------------------|------------|---------------------------------------|-----------------------------|-------------------------------------------------------------------------|
| <u> </u>                                                                           | A B MCDONALD EL<br>(0756)                                                                                  | EMENTARY SCH                                   | OOL                | 365        | 26%                                   | 2%                          | 11%                                                                     |
| 2. Select characteristics for<br>g similar schools                                 | Similar Schools Based on U                                                                                 | Jser Selections                                |                    |            |                                       |                             |                                                                         |
|                                                                                    | CAMELOT ELEMENTARY SCH                                                                                     | OOL (0788)                                     |                    | 442        | 22%                                   | <2%                         | 13%                                                                     |
| nent 🔹                                                                             | GARWOOD ELEMENTARY SCI                                                                                     | HOOL (0761)                                    |                    | 384        | 32%                                   | n size                      | 10%                                                                     |
|                                                                                    | GATE CITY ELEMENTARY SCH                                                                                   | IOOL (0357)                                    |                    | 474        | 23%                                   | <2%                         | 10%                                                                     |
| nically Disadvantaged                                                              | SILVER TRAIL ELEMENTARY S                                                                                  | CHOOL (1308)                                   |                    | 459        | 25%                                   | 1%                          | 11%                                                                     |
|                                                                                    | SORENSEN MAGNET SCHOO                                                                                      | L OF THE ARTS AND HU                           | VANITIES (074      | 313        | 22%                                   | <2%                         | 10%                                                                     |
| ts with Disabilities                                                               | Select Student Group                                                                                       | Select Mea<br>ELA Proficiency                  | sure<br>•          |            |                                       |                             | Restrict to schools with hij<br>oerformance on this meas                |
| ts with Disabilities                                                               | Select Student Group All Students FLA Proficiency, All Student                                             | Select Mea                                     | sure<br>•          |            |                                       |                             | Restrict to schools with hi<br>oerformance on this meas<br>No           |
| ts with Disabilities<br>6. Restrict the schools by<br>teristics (optional)         | Select Student Group All Students FLA Proficiency, All Studen 00 80.5%                                     | Select Mea<br>ELA Proficiency<br>ents<br>74.4% | v v                |            |                                       |                             | Restrict to schools with hi<br>oerformance on this meas<br>No           |
| ts with Disabilities<br>. Restrict the schools by<br>teristics (optional)<br>Range | Select Student Group All Students  ELA Proficiency, All Studen 100 80.5%                                   | Select Mea                                     | • • 67.6%          | 65.8%      |                                       | 62.8%                       | Restrict to schools with h<br>performance on this mean<br>No            |
| ts with Disabilities                                                               | Select Student Group       All Students       ELA Proficiency, All Students       100       80.5%       50 | Select Mea                                     | sure<br>•<br>67.6% | 65.8%      |                                       | 62.8%                       | Restrict to schools with hi<br>cerformance on this mean<br>No<br>57.5%  |
| ts with Disabilities                                                               | Select Student Group       All Students       ELA Proficiency, All Students       100       80.5%       50 | Select Mea                                     | 67.6%              | 65.8%      |                                       | 62.8%                       | Restrict to schools with his<br>cerformance on this mean<br>No<br>57.5% |

Below the list of matches, you will see the performance data for the school you selected and the similar schools. The school you selected will be in blue.

| NALD ELEMENTARY SCHOO                                                                         | DL ( 🔻     |                                                     |                                        |                   | Enrollment | Percent Economically<br>Disadvantaged | Percent English<br>Learners | Percent Students with<br>Disabilities                            |
|-----------------------------------------------------------------------------------------------|------------|-----------------------------------------------------|----------------------------------------|-------------------|------------|---------------------------------------|-----------------------------|------------------------------------------------------------------|
|                                                                                               | A<br>(0    | B MCDONALD EI<br>0756)                              | EMENTARY SCH                           | DOL               | 365        | 26%                                   | 2%                          | 11%                                                              |
| elect characteristics<br>milar schools                                                        | s for Sir  | milar Schools Based on                              | Jser Selections                        |                   |            |                                       |                             |                                                                  |
|                                                                                               | C/         | AMELOT ELEMENTARY SCH                               | OOL (0788)                             |                   | 442        | 22%                                   | <2%                         | 13%                                                              |
| t                                                                                             | - G/       | ARWOOD ELEMENTARY SC                                | HOOL (0761)                            |                   | 384        | 32%                                   | n size                      | 10%                                                              |
|                                                                                               | G/         | ATE CITY ELEMENTARY SCI                             | 100L (0357)                            |                   | 474        | 23%                                   | <2%                         | 10%                                                              |
| ally Disadvantaged                                                                            | SI         | LVER TRAIL ELEMENTARY                               | CHOOL (1308)                           |                   | 459        | 25%                                   | 1%                          | 11%                                                              |
|                                                                                               | SC         | DRENSEN MAGNET SCHOO                                | L OF THE ARTS AND HUN                  | 1ANITIES (074     | 313        | 22%                                   | <2%                         | 10%                                                              |
|                                                                                               |            |                                                     |                                        |                   |            |                                       |                             |                                                                  |
| vith Disabilities                                                                             | ¥ All      | lect Student Group<br>Students +                    | Select Meas                            | ure<br>•          |            |                                       |                             | Restrict to schools with<br>performance on this m                |
| vith Disabilities<br>estrict the schools b<br>ristics (optional)                              | Sel<br>All | Iect Student Group Students A Proficiency, All Stud | Select Meas ELA Proficiency ents 74.4% | ure<br>•          |            |                                       |                             | Restrict to schools with<br>performance on this m                |
| vith Disabilities<br>estrict the schools to<br>'Istics (optional)<br>ge<br>acRange<br>n miles | by 500     | A Proficiency, All Stud                             | Select Meas ELA Proficiency ents 74.4% | ure<br>•<br>67.6% | 65.8%      |                                       | 62.8%                       | Restrict to schools with<br>cerformance on this m<br>No<br>57.5% |

IDAHO State Department of Education

Schools with under 20 students not included due to data limitations and privacy considerations. Data for matching may be perturbed when including small population s

### Step 5 – Review other measures

By default, the tool returns performance on *ELA proficiency* among all students. You can change both the student group and the measure of interest.

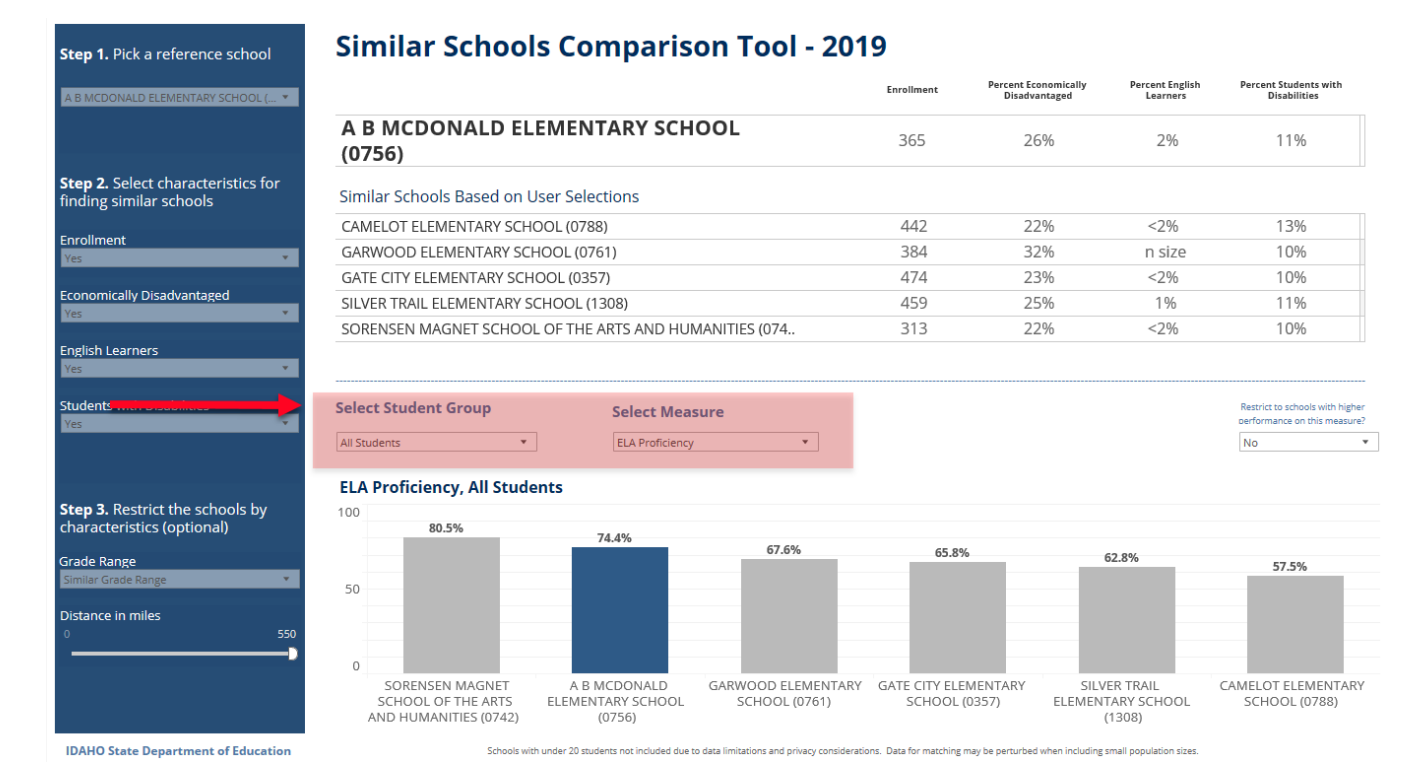

5

## Step 6 (optional) – Restrict data

You can also restrict the matches to schools performing better than the reference school on the selected measure. If you do this, be sure to check your match characteristics again because new schools will likely be in your list.

| OONALD ELEMENTARY SCHOOL ( 🔻                    |                                                                           |                                                |                    | Enrollment | Percent Economically<br>Disadvantaged | Percent English<br>Learners | Percent Students with<br>Disabilities                                |
|-------------------------------------------------|---------------------------------------------------------------------------|------------------------------------------------|--------------------|------------|---------------------------------------|-----------------------------|----------------------------------------------------------------------|
|                                                 | A B MCDONALD EL<br>(0756)                                                 | EMENTARY SCH                                   | OOL                | 365        | 26%                                   | 2%                          | 11%                                                                  |
| . Select characteristics for<br>similar schools | Similar Schools Based on U                                                | Jser Selections                                |                    |            |                                       |                             |                                                                      |
|                                                 | CAMELOT ELEMENTARY SCH                                                    | OOL (0788)                                     |                    | 442        | 22%                                   | <2%                         | 13%                                                                  |
| ent 🗸                                           | GARWOOD ELEMENTARY SCH                                                    | HOOL (0761)                                    |                    | 384        | 32%                                   | n size                      | 10%                                                                  |
|                                                 | GATE CITY ELEMENTARY SCH                                                  | OOL (0357)                                     |                    | 474        | 23%                                   | <2%                         | 10%                                                                  |
| nically Disadvantaged                           | SILVER TRAIL ELEMENTARY S                                                 | CHOOL (1308)                                   |                    | 459        | 25%                                   | 1%                          | 11%                                                                  |
|                                                 | SORENSEN MAGNET SCHOOL                                                    | L OF THE ARTS AND HUI                          | MANITIES (074      | 313        | 22%                                   | <2%                         | 10%                                                                  |
| s with Disabilities                             | Select Student Group                                                      | Select Mea                                     | sure<br>•          |            |                                       |                             | Restrict to schools with<br>performance on this me                   |
| s with Disabilities                             | Select Student Group All Students  • ELA Proficiency, All Stude 100       | Select Mea:<br>ELA Proficiency                 | sure<br>•          |            |                                       |                             | Restrict to schools with<br>performance on this m                    |
| s with Disabilities                             | Select Student Group All Students  ELA Proficiency, All Stude  100  80.5% | Select Mea<br>ELA Proficiency<br>ents          | •                  |            |                                       |                             | Restrict to schools with<br>performance on this m                    |
| s with Disabilities                             | Select Student Group All Students                                         | Select Mea<br>ELA Proficiency<br>ents<br>74.4% | 5ure<br>•<br>67.6% | 65.8%      |                                       | 62.8%                       | Restrict to schools with<br>performance on this m<br>No<br>57.5%     |
| s with Disabilities                             | Select Student Group                                                      | Select Mea<br>ELA Proficiency<br>ents<br>74.4% | sure<br>•<br>67.6% | 65.8%      |                                       | 62.8%                       | Restrict to schools with me<br>berformance on this me<br>No<br>57.5% |

#### Similar Schools Comparison Tool - 2019

Users can use the same steps for navigating the similar districts tool.

If you have questions on using the tool, contact us at <u>assessments@sde.idaho.gov</u>